# Использование не документированных возможностей ресиверов Tiger\* серии T1, T5, T55 и T6.

1. Обновление ПО серии ресиверов Tiger\* T1, T5, T55 и T6 через компьютер.

- 2. Включение и выключение ЭМУ.
- 3. Редактирование ключей в тюнере.
- 4. Обновление ключей ЭМУ.
- 5. Передача ПО и каналов с ресивера на ресивер.
- 6. Использование одной карты доступа на 2-х ресиверах Tiger\*.
- 7. Настройка шаринга через LAN.
- 8. Загрузка обоев для меню Start-up и Радио каналов.
- 9. Горячие комбинации клавиш.

\* Все необходимое ПО можно загрузить с сайта <u>http://www.satsale.net/downloads/</u>

## 1. Обновление ПО серии ресиверов Tiger\* T1, T5, T55 и T6 через компьютер.

1) Подготовьте нуль-модемный кабель (распиновка кабеля 2-3, 3-2, 5-5).

2) Подключите компьютер к ресиверу с помощью нуль-модемного кабеля.

3) Включите ресивер в сеть, нажмите на ресивере кнопку "POWER" и переключите его в режим Standby. Индикатор на ресивере должен мигать.

4) На компьютере запустите утилиту Update 301-T1, в меню выберите опцию </br><br/><Download S/W>, далее нажмите Open> и выберите файл прошивки с расширением \*.bin, нажмите кнопку Start>. После этого процесс загрузки ПО в тюнер начался.

5) После окончания перешивки тюнера, индикатор отобразит "-End". После этого можно отключать тюнер от сети и от компьютера.

## 2. Включение и выключение ЭМУ.

На пульте д/у нажмите "F1", индикатор на тюнере отобразит "H", далее с пульта введите "000". Вкл.\ выкл. ЭМУ отобразится на ТВ.

#### 3. Редактирование ключей в тюнере.

1) через компьютер:

а) Подключите компьютер к ресиверу с помощью нуль-модемного кабеля.

b) Запустите утилиту Update 301-Т1 для серии ресиверов Tiger\* Т1, Т5 или Т6

с) Включите ресивер в сеть, нажмите на ресивере кнопку "POWER" и переключите его в режим Standby.

d) В меню утилиты Update 301-T1 выберите опцию <Upload Key>. Сохраните на компьютере файл \*.bin, получаемый с ресивера..

c) Откройте \*.bin файл на компьютере с помощью текстового редактора (например, notepad).

d) Отредактируйте только нужные ключи.

c) Сохраните файл, затем используя утилиту Update 301-T1 через меню <Download Key> закачайте файл в ресивер.

2) через пульт д/у:

а) Включите ЭМУ комбинацией "F1" + "000".

b) С пульта д/у перейдите "меню" -> "установка" -> "патч меню"

с) В патч меню смена кодировок происходит кнопками "лево" и "право".

d) После окончание редактирования ключа в левом меню выберите пункт "Ок", и затем с пульта д/у нажмите "Ок".

# 4. Обновление ключей ЭМУ.

1) Загрузите файл Softcam.key. Скачать файл можно по адресу <u>http://www.satsale.net/downloads/</u>

2) Подключите компьютер к ресиверу с помощью нуль-модемного кабеля.

3) Включите ресивер в сеть, нажмите на ресивере кнопку "POWER" и переключите его в режим Standby. Индикатор на ресивере должен мигать.

4) На компьютере запустите утилиту Update 301-T1, в меню выберите опцию <Download Key>, далее нажмите <Open> и выберите файл Softcam.key, нажмите кнопку <Start>. После этого начинается процесс загрузки ключей в тюнер.

5) После окончания перешивки тюнера, индикатор отобразит "-End".

## 5. Передача ПО с ресивера на ресивер.

1) Соедините оба тюнера нуль-модемным кабелем.

2) Первым, включите в сеть исходный тюнер. Нажмите на ресивере кнопку "POWER" и переключите его в режим Standby.

3) Вторым, включите ресивер, на который будет предаваться ПО.

4) Индикатор на исходном ресивере отобразит "Н" и станет мигать.

5) Введите код операции:

"111" - (ПО).

"222" - (База данных со списком каналов).

"333" - (ПО + БД со списком каналов).

"444" - (Дамп флеш памяти без загрузчика).

Производитель рекомендует комбинацию "444"

6) Во время передачи информации конечный ресивер будет отображать следующую информацию:

"Rxxx"(Receive - получение данных в память SDRAM),

"-ES-"(Erase the flash - стирание флеш памяти),

"Pxxx"(Put – запись данных во флеш память),

по окончании процедуры отобразится надпись"-End"

7) Выключите конечный ресивер из сети, отключите нуль-модемный кабель и перегрузите его.

8) Если вам нужно прошить следующий ресивер, подключите его нуль-модемным кабелем и включите его в сеть. Процесс загрузки начнется автоматически без ввода кода операции.

# 6. Использование одной карты доступа на 2-х ресиверах Tiger\* (Master+Slave)

Возможно на любых ресиверах Tiger\*

1) Установите карту в ресивер и убедитесь, что она работает.

2) Соедините ресиверы кабелем RS232. Кабель должен быть кросс (не прямой).

3) В тюнере с установленной картой введите "F1"+"111" и выберите режим Master RS232 sharing

4) В тюнере без карты доступа введите "F1"+"111" и выберите режим Slave RS232 sharing

# 7. Настройка шаринга через LAN.

1) Установите в тюнер последнее ПО для T55 или T6 LAN с <u>http://www.satsale.net/downloads/</u>

2) С этого же сайта загрузите программу ServerSetting.exe. С помощью программы создайте файл \*.bin с указанием сервера ,порта, логина и пароля.

3) Используя утилиты Update 301-Т1 для моделей тюнеров T55 или T6 загрузите конфигурационный \*.bin файл в тюнер через меню <Download S/W>.

4) В меню тюнера должны появится новые пункты. Перейдите через "меню" -> "установка" -> "настройка сервера".

5) С пульта д/у пульте введите "F1"+"111" и выберите режим шаринга Ethernet CSC

6) Настраиваем сеть в тюнере. Заходим в пункты "меню" -> "установка" -> "настройка IP-box". В этом меню устанавливаем IP-адрес, маску, шлюз и DNS.

7) Перегружаем тюнер, заходим опять в "меню" -> "установка" -> "настройка сервера". Наблюдаем статус сети и статус сервера. Оба состояния должны перейти в "подключено".

P.S. С помощью утилиты ServerSetting.exe можно создать до 20 предустановленных серверов. Через меню тюнера можно наблюдать и изменять статус любого подключения

#### 8. Загрузка обоев для меню Start-up и Радио каналов.

С помощью утилиты Update 301-T1 можно закачать в тюнер обои Start-up Radio. Поддерживаемый формат изображения: JPG, BMP.

#### 9. Горячие комбинации клавиш.

"F1" + "000": вкл.\выкл. ЭМУ "F1" + "111": режимы шаринга через RS232 "F1" + "555": настройки сети (только для режима Ethernet CSC) "F1" + "666": настройки сервера (только для режима Ethernet CSC) "F1" + "777": получить IP-адрес автоматически